# Pokyny k obsluze FieldEdge SGC500

Zařízení Industrial Edge pro připojení polní instrumentace ke cloudu Netilion

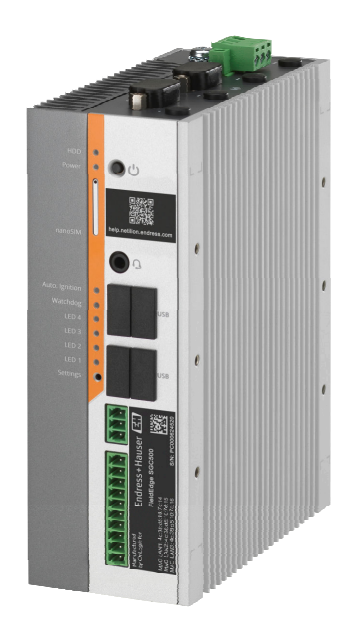

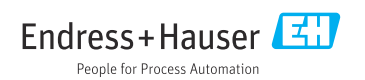

# Obsah

| 1                 | Historie revizí                                     | 4      |
|-------------------|-----------------------------------------------------|--------|
| 2                 | O tomto dokumentu                                   | 4      |
| 2.1               | Účel dokumentu                                      | 4      |
| 2.2               | Používané symboly                                   | 4      |
| 2.3               | Dokumentace                                         | 5      |
| 2.4               | Registrované ochranné známky                        | 6      |
| 3                 | Bezpečnostní pokyny                                 | б      |
| 3.1               | Požadavky na personál                               | 6      |
| 3.2               | Určené použití                                      | 6      |
| 3.3               | Bezpečnost na pracovišti                            | 6      |
| 3.4               | Bezpečnost provozu                                  | 7      |
| 3.5               | Bezpečnost produktu                                 | 7      |
| 3.6               | Bezpečnost IT                                       | 7      |
| 4                 | Popis výrobku                                       | 7      |
| 4.1               | Funkce                                              | 7      |
| 4.2               | Aplikace                                            | 8      |
| 4.3               | Provedení systému                                   | 9      |
| 4.4               | Komunikace a zpracování dat                         | 9      |
| 4.5               | Provedení výrobku 1                                 | 1      |
| 5                 | Přejímka a identifikace                             |        |
|                   | výrobku 12                                          | 2      |
| 5.1               | Vstupní přejímka 1                                  | 2      |
| 5.2               | Identifikace výrobku 1                              | 2      |
| 5.3               | Skladování a přeprava 1                             | 3      |
| 6                 | Instalace 12                                        | 3      |
| 6.1               | Požadavky na instalaci 1                            | 3      |
| 6.2               | Montáž zařízení 1                                   | 4      |
| 6.3               | Kontrola po provedené instalaci 1                   | 4      |
| 7                 | Elektrické připojení 1!                             | 5      |
| 71                | Požadavky na připojení                              | 5      |
| 72                | Připojení přístroje                                 | 5      |
| 7.3               | Kontrola po připojení 1                             | 6      |
| 8                 | Možnosti obsluhy 10                                 | б      |
| 9                 | Systémová integrace 10                              | б      |
| <b>10</b><br>10.1 | <b>Uvedení do provozu 1</b> 0<br>Připojení SGC500 1 | 5<br>6 |

| 10.2                                                                                                    | Automatické připojení SGC500<br>k Natilian Claud        | a                                                                                                    |
|----------------------------------------------------------------------------------------------------|---------------------------------------------------------|----------------------------------------------------------------------------------------------------|
| 10.3                                                                                                    | Manuální připojení SGC500 ke cloudu                     |                                                                                                    |
| 10.4                                                                                                    | Přinojení k provozní síti                               | 19                                                                                                    |
| 10.5                                                                                                    | Připojení k provozní bráně                              | 22                                                                                                    |
| 10.6                                                                                                    | Připojení k síti Ethernet/IP 2                          | 23                                                                                                    |
| 11                                                                                                    | FieldEdge SGC500                                        |                                                                                                    |
|                                                                                                    | a Netilion 2                                            | 3                                                                                                    |
| 11.1                                                                                                    | Používání FieldEdge SGC500                              |                                                                                                    |
|                                                                                                    | v Netilionu                                             | 23                                                                                                    |
| 11.2                                                                                                    | O platforme Netilion 2                                  | 4                                                                                                    |
| 12                                                                                                    | Údržba 2                                                | 4                                                                                                    |
|                                                                                                    |                                                         | -                                                                                                    |
| 13                                                                                                    | Diagnostika a řešení závad 2                            | 5                                                                                                    |
| <b>13</b><br>13.1                                                                                                  | Diagnostika a řešení závad 2<br>Odstraňování závad      | <b>5</b>                                                                                                    |
| <b>13</b><br>13.1<br>13.2                                                                                          | Diagnostika a řešení závad 2<br>Odstraňování závad      | <b>5</b><br>25                                                                                                    |
| <b>13</b><br>13.1<br>13.2<br><b>14</b>                                                                             | Diagnostika a řešení závad 2         Odstraňování závad | <b>5</b><br>25<br>25<br><b>6</b>                                                                                                 |
| <ol> <li>13.1</li> <li>13.2</li> <li>14</li> <li>15</li> </ol>                                                     | Diagnostika a řešení závad 2         Odstraňování závad | <b>5</b><br>25<br>25<br><b>6</b>                                                                                                 |
| <ol> <li>13</li> <li>13.1</li> <li>13.2</li> <li>14</li> <li>15</li> <li>16</li> </ol>                             | Diagnostika a řešení závad 2         Odstraňování závad | 5<br>25<br>25<br>6<br>6<br>6                                                                                                    |
| <ul> <li>13</li> <li>13.1</li> <li>13.2</li> <li>14</li> <li>15</li> <li>16</li> <li>16.1</li> </ul>               | Diagnostika a řešení závad 2         Odstraňování závad | <b>5</b><br>25<br>25<br><b>6</b><br><b>6</b><br>26                                                                               |
| <ul> <li>13</li> <li>13.1</li> <li>13.2</li> <li>14</li> <li>15</li> <li>16</li> <li>16.1</li> <li>16.2</li> </ul> | Diagnostika a řešení závad 2         Odstraňování závad | <b>5</b><br><b>5</b><br><b>5</b><br><b>6</b><br><b>6</b><br><b>6</b><br><b>6</b><br><b>6</b><br><b>6</b><br><b>6</b><br><b>6</b> |

16.4 Likvidace ..... 27

## 1 Historie revizí

| Verze produktu | Návod k obsluze             | Změny                                                                                                    | Poznámky        |
|----------------|-----------------------------|----------------------------------------------------------------------------------------------------|-----------------|
| 01.00.00       | BA02035S/04/EN/01.20        | -                                                                                                    | Počáteční verze |
| 02.00.00       | BA02035S/04/EN/02.20        | EtherNet/IP<br>Nové kapitoly a změny                                                                                                    | -               |
| 02.00.00       | BA02035S/04/EN/03.21        | Oddíl 9: Změny                                                                                                    | -               |
| 02.00.00       | BA02035S/04/EN/<br>04.23-00 | Modbus TCP<br>Sekce "Licenční model" byla<br>odstraněna.<br>"Diagnostika<br>a odstraňování závad"<br>(aktualizace softwaru)<br>a "Opravy" byly revidovány.<br>Další drobné úpravy | -               |

## 2 O tomto dokumentu

### 2.1 Účel dokumentu

Tento návod k obsluze obsahuje veškeré informace, jež jsou potřebné v různých fázích životního cyklu zařízení: od identifikace produktu, vstupní přejímky a skladování přes montáž, připojení, provoz a uvedení do provozu až po odstraňování potíží, údržbu a likvidaci.

### 2.2 Používané symboly

#### 2.2.1 Bezpečnostní symboly

#### A NEBEZPEČÍ

Tento symbol upozorňuje na nebezpečnou situaci. Pokud se této situaci nevyhnete, bude to mít za následek vážné nebo smrtelné zranění.

#### **A** VAROVÁNÍ

Tento symbol upozorňuje na nebezpečnou situaci. Pokud se této situaci nevyhnete, může to mít za následek vážné nebo smrtelné zranění.

#### A UPOZORNĚNÍ

Tento symbol upozorňuje na nebezpečnou situaci. Pokud se této situaci nevyhnete, bude to mít za následek menší nebo střední zranění.

#### OZNÁMENÍ

Tento symbol obsahuje informace o postupech a dalších skutečnostech, které nevedou ke zranění osob.

#### 2.2.2 Symboly pro určité typy informací

| Symbol     | Význam                                                                            |
|------------|-----------------------------------------------------------------------------------|
|            | Povolené<br>Procedury, postupy a kroky, které jsou povolené.                      |
|            | <b>Upřednostňované</b><br>Procedury, postupy a kroky, které jsou upřednostňované. |
| ×          | Zakázané<br>Procedury, postupy a kroky, které jsou zakázané.                      |
| i          | <b>Tip</b><br>Nabizi doplňující informace.                                        |
|            | Odkaz na dokumentaci.                                                             |
|            | Odkaz na stránku.                                                                 |
|            | Odkaz na obrázek.                                                                 |
|            | Poznámka nebo jednotlivý krok, které je třeba dodržovat.                          |
| 1., 2., 3  | Řada kroků.                                                                       |
| L <b>Þ</b> | Výsledek určitého kroku.                                                          |
| ?          | Nápověda v případě problémů.                                                      |
|            | Vizuální kontrola.                                                                |

#### 2.2.3 Symboly v obrázcích

| Symbol   | Význam                       | Symbol         | Význam                                      |
|----------|------------------------------|----------------|---------------------------------------------|
| 1, 2, 3, | Čísla pozic                  | 1., 2., 3      | Řada kroků                                  |
| A, B, C, | Pohledy                      | A-A, B-B, C-C, | Řezy                                        |
| EX       | Prostor s nebezpečím výbuchu | ×              | Bezpečný prostor (bez nebezpečí<br>výbuchu) |

## 2.3 Dokumentace

### FieldEdge SGC500

- Návod k obsluze BA02035S
- Technické informace TI01525S
- Bezpečnostní manuál SD03029S

## 2.4 Registrované ochranné známky

#### EtherNet/IP™

Ochranná známka asociace ODVA, Inc.

#### HART®

Registrovaná obchodní značka FieldComm Group, Austin, Texas, USA

#### Modbus®

Registrovaná ochranná známka společnosti SCHNEIDER AUTOMATION, INC.

#### PROFIBUS®

Registrovaná ochranná známka společnosti PROFIBUS User Organization, Karlsruhe, Německo

#### WirelessHART<sup>®</sup>

Registrovaná ochranná známka skupiny FieldComm, Austin, Texas, USA

## 3 Bezpečnostní pokyny

## 3.1 Požadavky na personál

Pracovníci provádějící instalaci, uvádění do provozu, diagnostiku a údržbu musí splňovat následující požadavky:

- Vyškolení a kvalifikovaní odborníci musí mít pro tuto konkrétní funkci a úkol odpovídající vzdělání.
- Musí mít pověření vlastníka/provozovatele závodu.
- Musí být obeznámeni s národními předpisy.
- Před zahájením práce si přečtete pokyny uvedené v návodu k použití, doplňkové dokumentaci i na certifikátech (podle aplikace) a ujistěte se, že jim rozumíte.
- Řiďte se pokyny a dodržujte základní podmínky.

Pracovníci obsluhy musí splňovat následující požadavky:

- Musí být poučeni a pověřeni podle požadavků pro daný úkol vlastníkem/provozovatelem závodu.
- Musí dodržovat pokyny v tomto návodu.

## 3.2 Určené použití

FieldEdge SGC500 musí být nainstalován, připojen a nakonfigurován v souladu s pokyny v této příručce.

FieldEdge SGC500 není schválen pro prostředí s nebezpečím výbuchu.

## 3.3 Bezpečnost na pracovišti

Při práci na zařízení a s ním:

▶ Používejte požadované osobní ochranné pomůcky podle federálních/národních předpisů.

## 3.4 Bezpečnost provozu

Nebezpečí zranění!

- Používejte výhradně přístroj, který je v dokonalém technickém stavu, nevykazuje žádné závady a funguje bezchybně.
- Obsluha je zodpovědná za provoz přístroje bez rušení.

### Úpravy na přístroji

Neoprávněné úpravy přístroje jsou nepřípustné a mohou vést k nepředvídatelnému nebezpečí:

 Pokud bude přesto nutné provést úpravy, vyžádejte si konzultace u společnosti Endress +Hauser.

### 3.5 Bezpečnost produktu

Přístroj SGC500 plní požadavky směrnic ES v souladu se svým označením CE.

### 3.6 Bezpečnost IT

Poskytujeme záruku pouze tehdy, když je přístroj instalován a používán tak, jak je popsáno v návodu k obsluze. Přístroj je vybaven zabezpečovacími mechanismy na ochranu před neúmyslnými změnami jeho nastavení.

Bezpečnost opatření IT podle norem bezpečnosti obsluhy, které zaručují dodatečnou ochranu pro zařízení a přenos dat, musí provést obsluha osobně.

## 4 Popis výrobku

### 4.1 Funkce

FieldEdge SGC500 umožňuje připojení polních instrumentací v průmyslovém provozu k Netilion Cloud. Přenos dat probíhá prostřednictvím internetového připojení v daném provozu. Informace požadované pro služby Netilion se pravidelně načítají z polní instrumentace a ukládají na Netilion Cloud.

Využijte přenášená data prostřednictvím následujících služeb:

- Netilion Connect nebo
- Netilion Services

#### **Netilion Connect**

Přenesená data lze získávat přímo prostřednictvím programovacího rozhraní aplikace (API) REST JSON a integrovat do uživatelské aplikace.

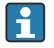

Programovací rozhraní aplikace (API) je poskytováno jako součást předplatného Netilion Connect.

#### **Netilion Services**

Přenášená data umožňují digitální služby Netilion, jako jsou Analytics, Health, Library a Value.

## 4.2 Aplikace

Přístroj FieldEdge SGC500 se skládá z hardwarových prvků a softwaru Endress+Hauser.

FieldEdge připojuje polní instrumentace k Netilion Cloud. FieldEdge je instalován ve skříni automatizačního systému a trvale připojen k polní síti a přes sekundární síť i k internetu. Informace z polních instrumentací, které přístroj načítá, se interpretují a přenášejí do Netilion Cloud prostřednictvím internetového připojení.

Software Endress+Hauser nabízí následující:

 Připojení k polní instrumentaci pouze pro účely čtení prostřednictvím různých protokolů provozních sběrnic a komunikačních bran.
 Volitelné možnosti zápisu polní instrumentace jsou zdokumentovány ve službách Netilion

a vyžadují potvrzení uživatele.

- Zpracování dat a šifrovaný přenos dat výlučně do Netilion Cloud.
- Sběr specifických dat je nastaven pro digitální služby, které si daný uživatel předplatil v rámci předplatného pro Netilion.
- Automatické aktualizace probíhají na pozadí: aktualizace zabezpečení, modifikace softwaru a rozšíření funkcí.
- Pro příchozí komunikaci z internetu nejsou stanovena žádná opatření a musí být blokována v systémovém firewallu. Přesměrování do provozní sběrnicové sítě není možné.

## 4.3 Provedení systému

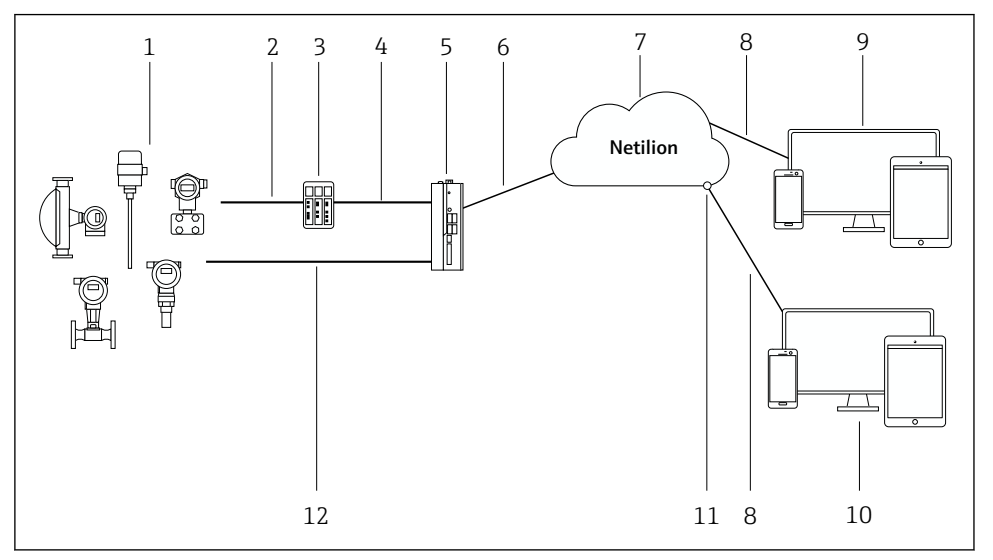

#### 🖻 1 Síťová architektura

- 1 Polní instrumentace Endress+Hauser a instrumentace třetích stran
- 2 Komunikace přes provozní sběrnici
- 3 Podporované polní brány pro převod protokolu provozní sběrnice na protokol IP
- 4 Komunikace přes síť Ethernet
- 5 FieldEdge SGC500, čte data polních instrumentací a bezpečně je přenáší do Netilion Cloud
- 6 Připojení k internetu WAN https, připojení na straně provozu
- 7 Netilion Cloud
- 8 Internetové připojení přes protokol https
- 9 Internetová aplikace Netilion Service prostřednictvím prohlížeče
- 10 Uživatelská aplikace
- 11 Programovací rozhraní aplikace (API) pro Netilion Connect
- 12 Průmyslový Ethernet
- Podrobné informace o Netilion Connect viz: https://developer.netilion.endress.com/discover
  - Podrobné informace o službách Netilion viz: https://netilion.endress.com

### 4.4 Komunikace a zpracování dat

| Podporovaná komunikace přes provozní sběrnici | Připojení k FieldEdge                                   |
|-----------------------------------------------|---------------------------------------------------------|
| HART                                          | Fieldbus přes provozní bránu do ethernetového připojení |
| WirelessHART                                  |                                                         |

| Podporovaná komunikace přes provozní sběrnici | Připojení k FieldEdge                       |
|-----------------------------------------------|---------------------------------------------|
| PROFIBUS                                      |                                             |
| Modbus TCP                                    | Přímo přes průmyslové ethernetové připojení |
| EtherNet/IP                                   |                                             |

| FieldEdge        | Připojení ke clodu Netilion       |
|------------------|-----------------------------------|
| FieldEdge SGC500 | Internetové připojení WAN – https |

## 4.5 Provedení výrobku

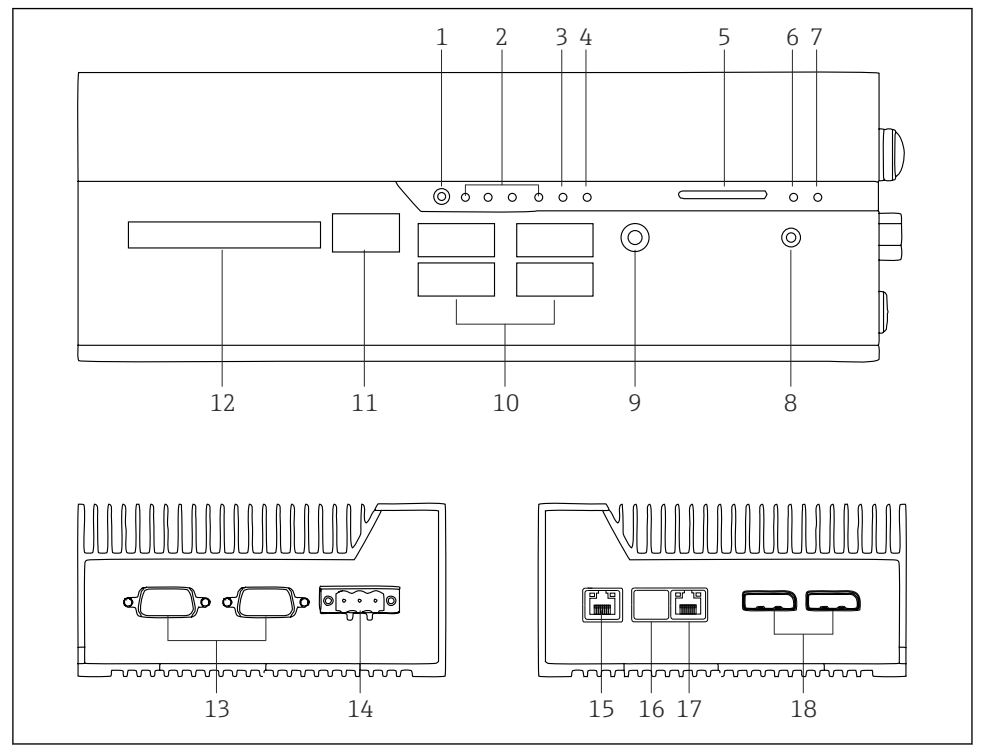

- 2 FieldEdge SGC500
- 1 Uživatelský spínací režim
- 2 LED kontrolky
- 3 Watchdog
- 4 LED (nepoužito)
- 5 Zdířka SD karty (nepoužito)
- 6 LED napájení
- 7 LED pevného disku
- 8 Spínač pro zapínání
- 9 Audiopřipojení (nepoužito)
- 10 USB 3.0 (nepoužito)
- 11 Sběrnice CAN (nepoužito)
- 12 DIO (nepoužito)
- 13 Porty COM RS-232/422/485 (nepoužito)
- 14 Zdroj napájení
- 15 GbE LAN
- 16 GbE LAN (nepoužito)
- 17 GbE LAN
- 18 Port displeje (nepoužito)

# 5 Přejímka a identifikace výrobku

## 5.1 Vstupní přejímka

- Zkontrolujte, zda obal nebyl během přepravy viditelně poškozen.
- Abyste předešli poškození, obal odstraňujte opatrně.
- Uchovejte všechny doprovodné dokumenty.

Systém nesmí být uveden do provozu, pokud je předem zjištěno poškození obsahu. Postupujte podle pokynů na https://netilion.endress.com/legal/terms-of-service. Přístroj SGC500 vraťte, když si to od vás společnost Endress+Hauser vyžádá. Pokud je to možné, použijte původní obal.

Zařízení bude vyměněno po konzultaci s Endress+Hauser a musí být vráceno pouze na požádání.

#### 5.1.1 Rozsah dodávky

Součástí dodávky je následující:

- SGC500
- 1× napájecí svorkovnicový konektor
- 1× upevňovací spona pro montáž na DIN lištu
- 1× protiprachové ochranné víčko
- 1× dokumentace

## 5.2 Identifikace výrobku

#### 5.2.1 Typový štítek

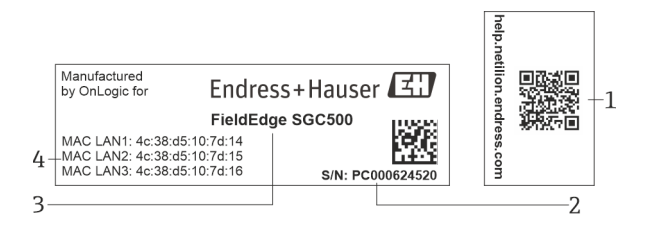

#### 3 Typový štítek SGC500

- 1 QR kód s odkazem na nápovědu k systému Netilion
- 2 Výrobní číslo Endress+Hauser
- 3 Název produktu podle Endress+Hauser
- 4 Adresy MAC připojení LAN

Nepoužívejte adresu MAC LAN 2, jelikož toto rozhraní není využité.

H

### 5.2.2 Adresa výrobce

| Hardware                                       | Software                            |
|------------------------------------------------|-------------------------------------|
| Vyrobila společnost OnLogic pro Endress+Hauser | Endress+Hauser Process Solutions AG |
| OnLogic                                        | Christoph Merian-Ring 12            |
| 35 Thompson St, South                          | CH-4153 Reinach                     |
| Burlington, VT                                 | Švýcarsko                           |
| 05403                                          | www.endress.com                     |
| Spojené státy                                  |                                     |

## 5.3 Skladování a přeprava

Při přepravě výrobku vždy používejte originální obal.

#### 5.3.1 Rozsah okolní teploty

–25 ... 70 °C (–13 ... 158 °F)

#### 5.3.2 Skladovací teplota

-40 ... 85 °C (-40 ... 185 °F)

#### 5.3.3 Relativní vlhkost vzduchu

0 ... 90 %, bez kondenzace

#### 5.3.4 Odolnost vůči vibracím

Testováno podle

- IEC 60068-2-64
- MIL-STD-810G

#### 5.3.5 Odolnost proti nárazu

Testováno podle

- IEC 60068-2-27
- MIL-STD-810G

## 6 Instalace

## 6.1 Požadavky na instalaci

Aby byl zaručen správný provoz přístroje SGC500, mějte na vědomí následující:

- Napájecí napětí je 9 ... 36 V<sub>DC</sub>
- Rozsah okolní teploty –25 ... 70 °C (–13 ... 158 °F)
- Relativní vlhkost 0 ... 90 % bez kondenzace
- Odolnost vůči vibracím podle IEC 60068-2-64

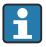

Při výběru umístění přístroje SGC500 dbejte na to, aby bylo možné ho připojit k internetu a provozní síti.

## 6.2 Montáž zařízení

Rozměry SGC500: 56 mm (2,20 in) · 154 mm (6,06 in) · 119 mm (4,69 in)

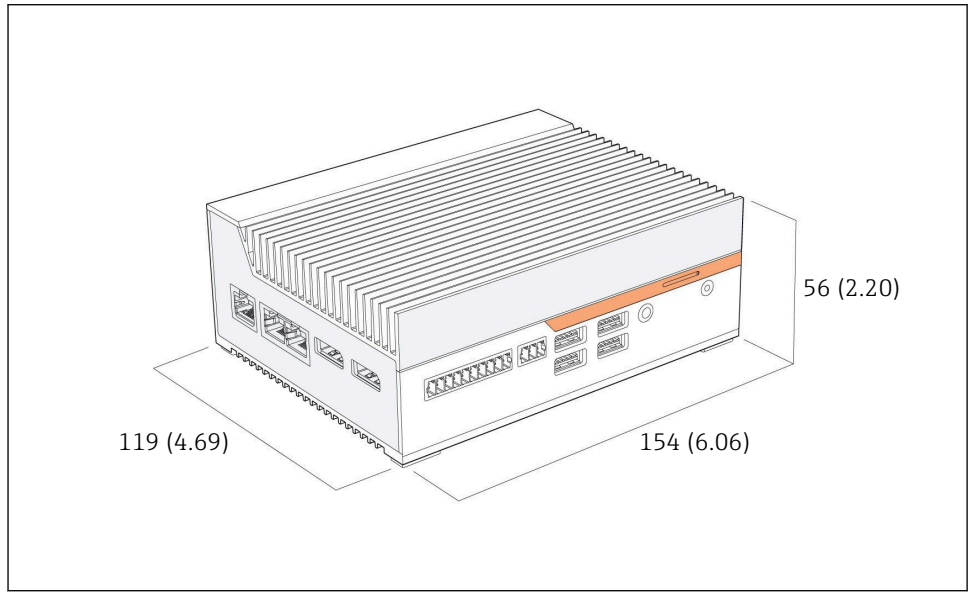

Rozměry SGC500, jednotka rozměrů: mm (in)

#### Montáž na DIN lišty

- 1. Upevněte dodanou sponu pro montáž na DIN lištu na přístroj SGC500.
- 2. Namontujte přístroj SGC500 na DIN lištu v systémovém rozvaděči.

Pro spolehlivý odvod tepla je zapotřebí dostatečný prostor kolem přístroje SGC500.

## 6.3 Kontrola po provedené instalaci

| Nejsou namontované komponenty poškozeny (vizuální kontrola)?                                                                          |  |
|----------------------------------------------------------------------------------------------------|--|
| <ul><li>Plní veškeré komponenty požadované specifikace? Například:</li><li>Okolní teplota</li><li>Relativní vlhkost vzduchu</li></ul> |  |
| Jsou všechny zajišťovací šrouby bezpečně utaženy?                                                                                     |  |
| Je přístroj SGC500 správně namontován na DIN lištu?                                                                                   |  |
| Je přístroj SGC500 namontován tak, aby byl zajištěn optimální odvod tepla, se svisle orientovanými chladicími žebry?                  |  |

Je zajištěno správné napájení?

Má napájení správnou polaritu?

## 7 Elektrické připojení

### 7.1 Požadavky na připojení

Následující podmínky musí být splněny:

- Při připojování k přístroji SGC500 dbejte na to, aby na kabelu nebylo přítomno napětí
- Respektujte informace k připojení uvedené v tomto návodu.
- Napájecí napětí: 9 ... 36 V<sub>DC</sub>
- Povolené kolísání napětí: ±10 %
- Spotřeba energie: 60 W

### 7.2 Připojení přístroje

#### 7.2.1 Připojení napájení

#### OZNÁMENÍ

#### Poškození přístroje

► Neotevírejte pouzdro přístroje FieldEdge SGC500.

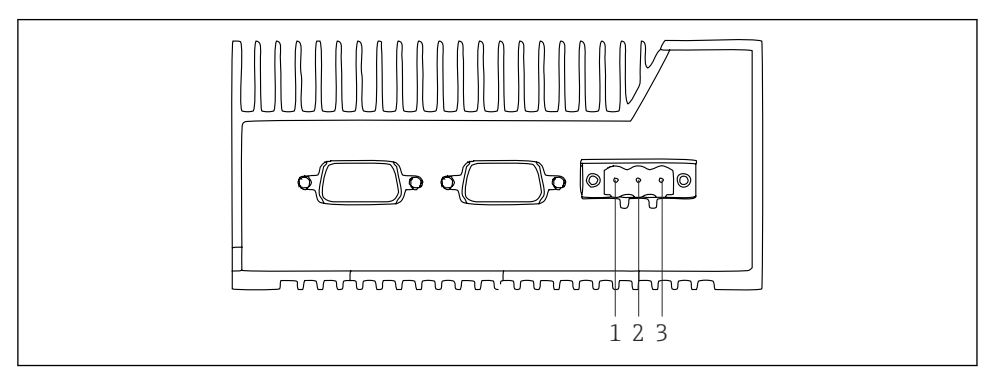

S Napájení na SGC500, zásuvka pro tříkolíkový konektor

- 1 Napájecí napětí, záporný pól
- 2 Nepoužívá se
- 3 Napájení, kladný pól

Součástí dodávky je tříkolíkový konektor pro napájení.

#### Připojení tříkolíkového konektoru pro napájení

1. Připojte záporný pól napájení ke svorce 1 (–).

Endress+Hauser

- 2. Připojte kladný pól napájení ke svorce 3 (+).
- [ Připojení napájení: → 🖺 16

#### 7.2.2 Připojení rozhraní LAN

Připojení rozhraní LAN: → 🗎 16

## 7.3 Kontrola po připojení

| Je přístroj nepoškozený (vizuální kontrola)? Jsou kabely nepoškozené (vizuální kontrola)? |  |
|-------------------------------------------------------------------------------------------|--|
| Souhlasí napájecí napětí se specifikacemi na typovém štítku?                              |  |
| Bylo napájení připojeno správně?                                                          |  |

## 8 Možnosti obsluhy

Přístroj SGC500 lze pro účely místního nastavení připojit prostřednictvím notebooku se síťovým připojením. Přístroj SGC500 lze nastavit pomocí webového prohlížeče, jako například Chrome nebo Firefox.

## 9 Systémová integrace

Začlenění do systému je realizováno prostřednictvím platformy Netilion a je provedeno podle popisu automaticky na pozadí činnosti přístroje. Jakmile je vytvořeno internetové připojení pro přístroj SGC500, je přístroj SGC500 viditelný v\_Netilion Cloud a lze ho odtamtud ovládat.

## 10 Uvedení do provozu

### 10.1 Připojení SGC500

#### 10.1.1 Samostatná rozhraní pro internet a provozní síť

- Doporučujeme používat odlišné sítě pro internet a síť polních sběrnic, jak je popsáno v této části.
  - Nastavení systémového firewallu neblokuje autorizované požadavky z internetu do sítě polních sběrnic a umožňuje přístup k Netilion přes https://\*.netilion.endress.com.
     Používají se https://api.netilion.endress.com a https://downloads.netilion.endress.com.

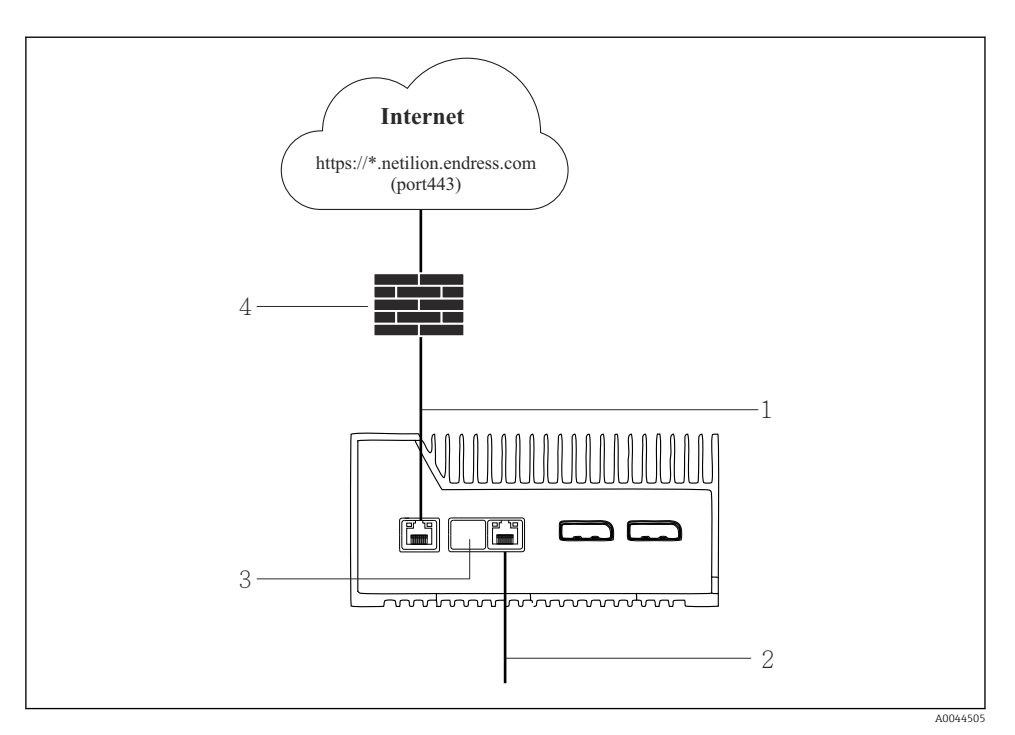

6 Samostatná rozhraní pro internet a provozní síť

- 1 LAN1 (WAN 1 cloud) rozhraní pro internet
- 2 Rozhraní LAN3 pro fieldbus
- 3 LAN2 nepoužito
- 4 Systémový firewall

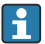

Tyto kabely pro Ethernet nejsou zahrnuty do rozsahu dodávky.

- 1. Připojte ethernetový kabel pro připojení k internetu k LAN1 (WAN 1 cloud) na SGC500.
- 2. Připojte ethernetový kabel pro provozní síť k LAN3 (LAN2 provozní připojení) na SGC500.
- 3. Umístěte protiprachový kryt na nepoužívané připojení LAN.
- 4. Připojte napájecí napětí. → 🖺 15
  - └ Kontrolka LED napájení na SGC500 musí svítit modře.

#### 10.1.2 Běžné rozhraní pro Internet a provozní síť

- I Doporučujeme používat odlišné sítě pro internet a síť polních sběrnic. →
  - Pokud je pro internet a terénní síť nastavena pouze síť polních sběrnic, je nutné použít rozhraní LAN1 (WAN 1 – cloud).
    - Nastavení systémového firewallu neblokuje autorizované požadavky z internetu do sítě polních sběrnic a umožňuje přístup k Netilion přes https://\*.netilion.endress.com.
       Používají se https://api.netilion.endress.com a https://downloads.netilion.endress.com.

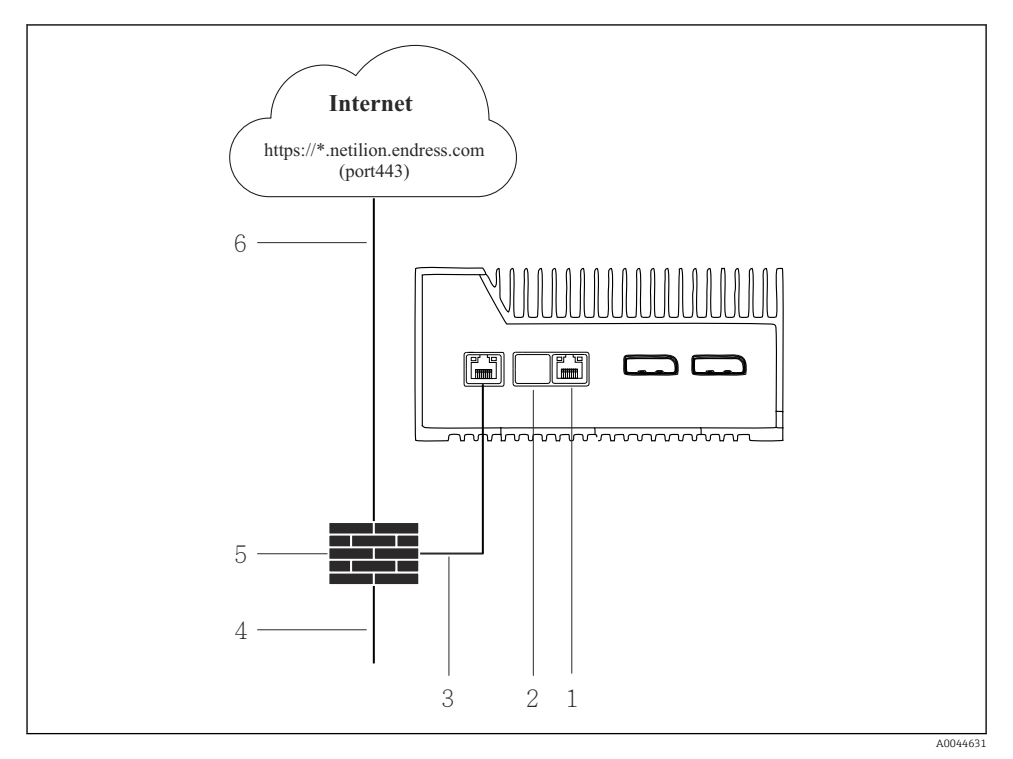

- Běžné rozhraní pro internet a provozní síť
- 1 LAN3 nepoužito
- 2 LAN2 nepoužito
- 3 LAN1 (WAN 1 cloud)
- 4 Provozní síť
- 5 Systémový firewall
- 6 Internetové připojení

Tyto kabely pro Ethernet nejsou zahrnuty do rozsahu dodávky.

1. Připojte ethernetový kabel systémového firewallu k LAN1 (WAN 1 – cloud) na SGC500.

- 2. Umístěte protiprachový kryt na rozhraní LAN, která se nepoužívají.
- 3. Připojte síť polních sběrnic k systémovému firewallu.
- 4. Připojte internet k systémovému firewallu.
- 5. Připojte napájecí napětí.  $\rightarrow \square 15$ 
  - └ Kontrolka LED napájení na SGC500 musí svítit modře.

Pokud se používá pouze připojení LAN1, připojení EtherNet/IP není podporováno.

## 10.2 Automatické připojení SGC500 k Netilion Cloud

#### Požadavky

Přístup k Endress+Hauser Netilion je povolen.

- 1. Přihlaste se do Endress+Hauser Netilion https://netilion.endress.com/app/id/.
- 2. V rozhraní Netilion použijte navigační funkci k otevření stránky Edge Devices.
- 3. Vyberte SGC500 na stránce Edge Devices.
  - 🕒 Dojde-li k připojení SGC500 k Netilion Cloud, objeví se vedle SGC500 zelená tečka.
- Pokud se SGC500 nezobrazuje se zelenou tečkou, vyčkejte několik minut a poté aktualizujte zobrazení seznamu zařízení edge (F5).

## 10.3 Manuální připojení SGC500 ke cloudu Netilion

Pokud se automatické připojení SGC500 ke cloudu Netilion nezdařilo, připojte SGC500 ke cloudu Netilion ručně.

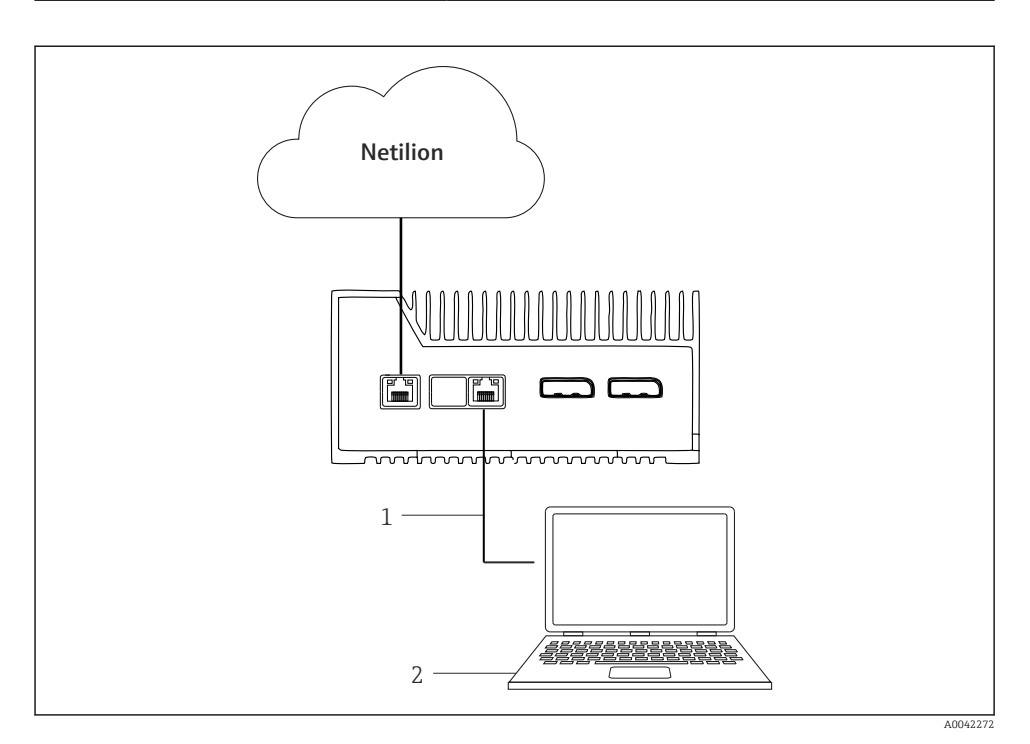

- 1 Ethernetový kabel mezi notebookem a LAN3
- 2 Notebook s webovým prohlížečem pro konfiguraci
- 1. Připojte notebook pomocí ethernetového kabelu k LAN3 SGC500.
- 2. Otevřete webový prohlížeč.
- 3. Zadejte URL 169.254.1.1.
  - └ Otevře se aplikace SGC500.
- 4. Přihlaste se. Uživatelské jméno: *admin*. Heslo: výrobní číslo SGC500.

- 5. Postupujte podle pokynů aplikace SGC500 a proveď te konfiguraci.
- Pokud selže připojení k Netilion, zkontrolujte dostupnost DNS.

Zkontrolujte následující scénáře DNS v síti SGC500:

Scénář 1: Přístup k internetu SGC500 přes proxy server (doporučeno).

**1a:** SGC500 se může dostat k proxy serveru pomocí proxy IP adresy. Proxy je nakonfigurován v aplikaci SGC500 s jeho IP adresou. SGC500 nevyžaduje konfiguraci DNS.

**1b:** SGC500 se může dostat k proxy serveru pomocí názvu proxy. Proxy je nakonfigurován v aplikaci SGC500 s jeho názvem proxy. SGC500 vyžaduje přístup k serveru DNS pro zjištění názvu proxy.

**Scénář 2:** SGC500 má přímý přístup k https://\*.netilion.endress.com, není k dispozici žádný proxy server. To se nedoporučuje, protože neexistuje žádný firewall. SGC500 vyžaduje přístup k serveru DNS pro zjištění \*.netilion.endress.com.

- 6. Jakmile bude navázáno internetové připojení, odpojte ethernetový kabel na SGC500 od LAN3.
- 7. Připojte ethernetový kabel pro provozní síť k LAN3 (LAN2 provozní připojení) na SGC500.
- 8. Připojte SGC500 ke clodu Netilion.  $\rightarrow \square$  19
  - Particity Seriové číslo najdete na typovém štítku a v sekci "Aktualizace softwaru" → 
    Particity 26.

Pokud není možné připojit se k aplikaci SGC500:

- 1. Zkontrolujte nastavení TCP/IP připojeného notebooku.
- 2. Povolte automatické přidělování adresy IP (DHCP) nebo přidělení pevné adresy IP.
- 3. Alternativně nastavte adresu IP 169.254.1.2 s maskou podsítě 255.255.0.0.
- 4. Zkontrolujte také, že není povoleno použití proxy serveru http.
- 5. Zadejte adresu na notebooku ve stejné síti https://api.netilion.endress.com/status.
  - 🕒 Stav Jsem naživu potvrzuje neomezený přístup k internetu netilion.endress.com.

Pokud nelze navázat spojení z SGC500 s Netilion, kontaktujte správce IT.

### 10.4 Připojení k provozní síti

#### Požadavky

+

- Přístup k Endress+Hauser Netilion je povolen.
- SGC500 je viditelný v cloudu Netilion.
  - 1. Přihlaste se do Endress+Hauser Netilion https://netilion.endress.com/app/id/.
- 2. Pomocí navigace v Netilion otevřete stránku Zařízení edge.

- 3. Vyberte **SGC500** na stránce **Zařízení edge**.
  - Zobrazí se stránka "Detaily zařízení edge".
- 4. Klikněte na LAN3 v sekci "Síťová rozhraní".
  - ← Zobrazí se stránka "Detaily síťového rozhraní".
- 5. Klikněte na možnost Edit (úpravy).
- 6. Nakonfigurujte nastavení IP pro síť polních sběrnic.
- 7. Uložte nastavení kliknutím na Uložit.
- 8. Vyčkejte na aktualizaci nastavení.
- 9. Pomocí klávesy F5 obnovte seznam zařízení edge.
  - └ SGC500 se zobrazuje se zelenou tečkou.
- **10.** Fieldbus přes provozní bránu: → 🗎 22. EtherNet/IP: → 🖺 23

Připojení k polním instrumentacím nebo polním branám je možné pouze v nastavitelné síti polních sběrnic. Směrování podsítě není podporováno.

## 10.5 Připojení k provozní bráně

F

Tato část se nevztahuje na EtherNet/IP.

Podrobné informace o Modbus Value Mapping: https://help.netilion.endress.com/

#### Požadavky

- Přístup k Endress+Hauser Netilion je povolen.
- SGC500 je připojen ke cloudu Netilion.
- 1. Přihlaste se do Endress+Hauser Netilion https://netilion.endress.com/app/id/.
- 2. Pomocí navigace v Netilion otevřete stránku Zařízení edge.
- 3. Vyberte SGC500 na stránce Zařízení edge.
  - Zobrazí se stránka "Detaily zařízení edge".
- 4. Klikněte na Create (vytvořit) v části Field gateway (provozní brána).
  - └ Zobrazí se stránka "Vytvořit provozní bránu".
- 5. Vyberte typ provozní brány.
- 6. Zadejte nastavení pro provozní bránu.
- 7. Uložte nastavení kliknutím na Uložit.
- 8. Vyčkejte na aktualizaci nastavení.
- 9. Pomocí klávesy **F5** obnovte seznam zařízení edge.
  - SGC500 se zobrazuje se zelenou tečkou. Nastavená provozní brána je připojena k SGC500.
- **10.** Pokud je vyžadována další provozní brána, zopakujte uvedené kroky.
  - ← SGC500 je připraven k použití se službami Netilion.

## 10.6 Připojení k síti Ethernet/IP

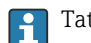

Tato část se nevztahuje na průmyslové sběrnice, které jsou připojeny k SGC500 přes provozní bránu.

#### Požadavky

- Přístup k Endress+Hauser Netilion je povolen.
- SGC500 je připojen k Netilion Cloud.
- 1. Přihlaste se do Endress+Hauser Netilion https://netilion.endress.com/app/id/.
- 2. V rozhraní Netilion použijte navigační funkci k otevření stránky Edge Devices.
- 3. Vyberte SGC500 na stránce Edge Devices.
  - └ Zobrazí se stránka "Detaily zařízení edge".
- 4. Klikněte na možnost Edit (úpravy).
  - └ Zobrazí se stránka "Detaily zařízení edge".
- 5. V části "Stav aktivace EtherNet/IP" změňte stav na Aktivovat.
- 6. Uložte nastavení kliknutím na Uložit.
- 7. Vyčkejte na aktualizaci nastavení.
- 8. Pomocí klávesy **F5** obnovte seznam zařízení edge.
  - SGC500 se zobrazuje se zelenou tečkou. Nastavená síť Ethernet je připojena k SGC500. SGC500 je připraven k použití se službami Netilion.

## 11 FieldEdge SGC500 a Netilion

### 11.1 Používání FieldEdge SGC500 v Netilionu

Jsou k dispozici následující možnosti:

- Služby Netilion nebo
- Netilion Connect

#### **Služby Netilion**

| Podrobné informace o službách Netilion viz |
|--------------------------------------------|
| https://netilion.endress.com               |

#### **Netilion Connect**

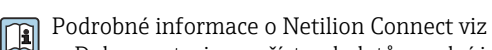

- Dokumentaci pro přístup k datům polní instrumentace pomocí API najdete v části https://developer.netilion.endress.com/discover
- Dokumentaci pro přístup k datům polní instrumentace pomocí API najdete v části https://api.netilion.endress.com/doc/v1/ nebo prostřednictvím QR kódu.

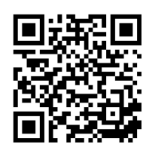

Informace pro přístup k datům polní instrumentace pomocí QR kódu.

## 11.2 O platformě Netilion

Platforma Netilion představuje ekosystém IIoT od společnosti Endress+Hauser, který umožňuje inteligentní a zasíťované aplikace v rámci průmyslového internetu věcí. Tyto digitální služby jsou umožněny nejmodernějšími a zabezpečenými internetovými technologiemi ve spojení s technologiemi průmyslových výrobních procesů. Všechny naše služby v rámci platformy Netilion lze uvést do provozu snadno a rychle.

| Další informace o platformě Netilion | Nápověda k platformě Netilion |  |
|--------------------------------------|-------------------------------|--|
| netilion.endress.com                 | help.netilion.endress.com     |  |

# 12 Údržba

Pravidelně odstraňujte nečistoty z pouzdra přístroje.

Při čištění dodržujte tyto pokyny:

- Používejte vlhkou utěrku.
- Nepoužívejte chemické přípravky.
- Není nutná žádná místní údržba, neboť aktualizace probíhají automaticky na pozadí činnosti přístroje.

#### 13 Diagnostika a řešení závad

#### Odstraňování závad 13.1

| Chyba                                                                            | Odstraňování závad                                                                                                    |
|----------------------------------------------------------------------------------|----------------------------------------------------------------------------------------------------|
| FieldEdge se neobjevuje v cloudu Netilion                                        | <ul> <li>Zkontrolujte internetové připojení</li> <li>Zkontrolujte připojení ethernetového kabelu →          <sup>1</sup> 16</li> <li>Zkontrolujte nastavení IP FieldEdge</li> <li>Zkontrolujte firewall</li> </ul> |
| FieldEdge se objeví v cloudu Netilion, ale nejsou přenášena žádná data z terénu. | <ul><li>Zkontrolujte připojení sítě polních sběrnic</li><li>Zkontrolujte nastavení provozní brány</li></ul>                                                                                                    |

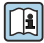

Podrobné informace o Netilion Connect viz:

Dokumentaci pro přístup k datům polních instrumentací přes API naleznete: https://developer.netilion.endress.com/discover

#### Pokud nemůžete závadu odstranit podle pokynů v tabulce, postupujte následovně:

- Přihlaste se do Netilionu.
- 2. Vytvořte tiket pro podporu přes Netilion. Netilion > Vyberte službu > Netilion > Hlavní nabídka > Podpora Vvtvořte tiket
  - ┕► Tiket podpory je odeslán do Endress+Hauser Service. Endress+Hauser Service analyzuje závadu a stanoví potřebná opatření. Pokud Endress+Hauser Service zjistí, že FieldEdge je vadný, postupujte následovně  $\rightarrow \square 25$

#### 13.2FieldEdge je vadný

Endress+Hauser Service zjistil, že FieldEdge je vadný a je třeba jej vyměnit. Endress+Hauser Service odešle předem nakonfigurovaný náhradní přístroj.

Dále budete požádáni o vrácení vadného FieldEdge společnosti Endress+Hauser nebo o zničení a likvidaci vadného FieldEdge.

#### Pokud je FieldEdge vadný, postupujte následovně:

- 1. Podle pokynů od Endress+Hauser Service vymažte přístupová data z FieldEdge do cloudu Netilion pro vadný FieldEdge.
- 2. V Netilionu vymažte nebo resetujte data na následujících stránkách: "Network Interface Details", "Field Gateways" a/nebo "EtherNet/IP Activation Status"
- 3. V závislosti na pokynech od Endress+Hauser Service: Vadný FieldEdge ihned vraťte společnosti Endress+Hauser nebo jej zničte a zlikvidujte.
- 4. Připojte, nakonfigurujte a uveďte do provozu nový FieldEdge v souladu s návodem k obsluze.

Pokud musíte FieldEdge vyřadit z provozu kvůli závadě, doporučujeme smazat vaše přístupová data / uživatelská data z FieldEdge. Smazáním dat zabráníte jejich zneužití.

## 14 Aktualizace softwaru

Aktualizace softwaru jsou nedílnou součástí služeb Netilion a do přístroje SGC500 se přenášejí automaticky. Není vyžadována žádná interakce ani schválení ze strany uživatele.

Verzi softwaru FieldEdge můžete určit následovně: Verze softwaru aktuálně načtená v FieldEdge se zobrazí v účtu Netilion s podrobnostmi SGC500 o příslušné SGC500.

## 15 Sériové číslo SGC500

Do pole zadejte sériové číslo svého FieldEdge.

## 16 Opravy

## 16.1 Všeobecné informace

Není povoleno provádět opravy zařízení. V případě poruchy kontaktujte servisní středisko Endress+Hauser.

Doporučení: Neprovádějte opravy na přístroji.

📮 V případě závady: → 🖺 25

## 16.2 Ukončete předplatné služby Netilion

Chcete-li chránit svá data a/nebo systém před přístupem, doporučujeme zrušit FieldEdge. Chcete-li to provést, doporučujeme postupovat v souladu s následujícími pokyny: Zvláštní publikace NIST 800-88, Revize 1: Pokyny pro dezinfekci médií

Pokud nechcete zrušit FieldEdge, doporučujeme odstranit software z FieldEdge okamžitě. Pro další informace kontaktujte Endress+Hauser Service.

Po konzultaci s Endress+Hauser Service můžete FieldEdge vrátit.

## 16.3 Vrácení

Před vrácením přístroje společnosti Endress+Hauser se prosím poraďte s Endress+Hauser Service.

Přístroj může být nutné vrátit v následujících případech:

- FieldEdge je vadný → 
   <sup>™</sup> 25
   <sup>™</sup>
- Ukončili jste předplatné služby Netilion  $\rightarrow \mathbb{B}$  26

### 16.4 Likvidace

#### Pokud musíte FieldEdge zlikvidovat, postupujte následovně:

- 1. Poté, co dostanete pokyn od Endress+Hauser Service, vymažte přístupová data pro přístup FieldEdge do cloudu Netilion z vadného FieldEdge.
- 2. V Netilionu vymažte nebo resetujte data na následujících stránkách: "Network Interface Details", "Field Gateways" a/nebo "EtherNet/IP Activation Status"
- 3. Zničte vadný FieldEdge a zlikvidujte jej. Dodržujte následující pokyny.
- Pokud musíte FieldEdge zlikvidovat, doporučujeme vymazat vaše přístupové údaje / uživatelská data z FieldEdge. Smazáním svých údajů zabráníte jakémukoli neoprávněnému použití vašich údajů.
  - Než zlikvidujete FieldEdge, doporučujeme vám postupovat v souladu s následujícími pokyny: NIST Special Publication 800-88, Revize 1: Pokyny pro dezinfekci médií

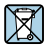

Pokud je vyžadováno směrnicí 2012/19/EU o odpadních elektrických a elektronických zařízeních (WEEE), výrobek je označen zde uvedeným symbolem, aby mohlo být minimalizováno množství materiálu likvidovaného jako netříděný komunální odpad WEEE. Tyto výrobky se nesmí likvidovat jako netříděný komunální odpad a lze je vracet k likvidaci společnosti Endress+Hauser za podmínek stanovených v našich všeobecných podmínkách nebo podle individuální dohody.

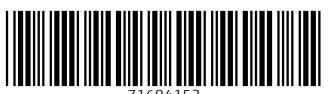

71684153

## www.addresses.endress.com

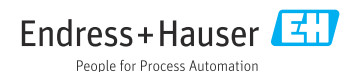